## Kaltura Webcam Recording

| My Media                                                                                                    | 1. Open Blackboard. On the My UIW landing page, scroll down to locate the <i>My Media</i> module, and select <b>My Media</b>                                                                                                    |
|----------------------------------------------------------------------------------------------------|----------------------------------------------------------------------------------------------------|
| <ul> <li>Add New &lt; 2</li> <li>Media Upload</li> <li>Webcam Recording</li> <li>YouTube</li> <li>NEW: Kaltura Capture</li> <li>CaptureSpace Lite (Retiring in June '19)</li> <li>Video Quiz</li> </ul> | <ol> <li>On the right side of the page, click Add<br/>New</li> <li>Select Kaltura Capture</li> </ol>                                                                                                    |
|                                                                                                    | 4. The Kaltura Capture Page opens. Click<br><b>New Recording</b>                                                                                                    |
| 5a 5b 5c<br>Logitech HD Webcam C310                                                                                                    | <ul> <li>5. The recorder will open automatically, there are settings for;</li> <li>a. Recording volume</li> <li>b. Camera</li> <li>c. Record video screen</li> </ul>                                                                                                    |
|                                                                                                    | <ul> <li>6. Click the TV, camera or microphone icons to turn the recording options on or off</li> <li>There are five recording options: <ul> <li>a. Screen, webcam &amp; voice</li> <li>b. Screen &amp; webcam</li> <li>c. Screen &amp; voice</li> <li>d. Webcam only</li> <li>e. Voice only</li> </ul> </li> </ul> |

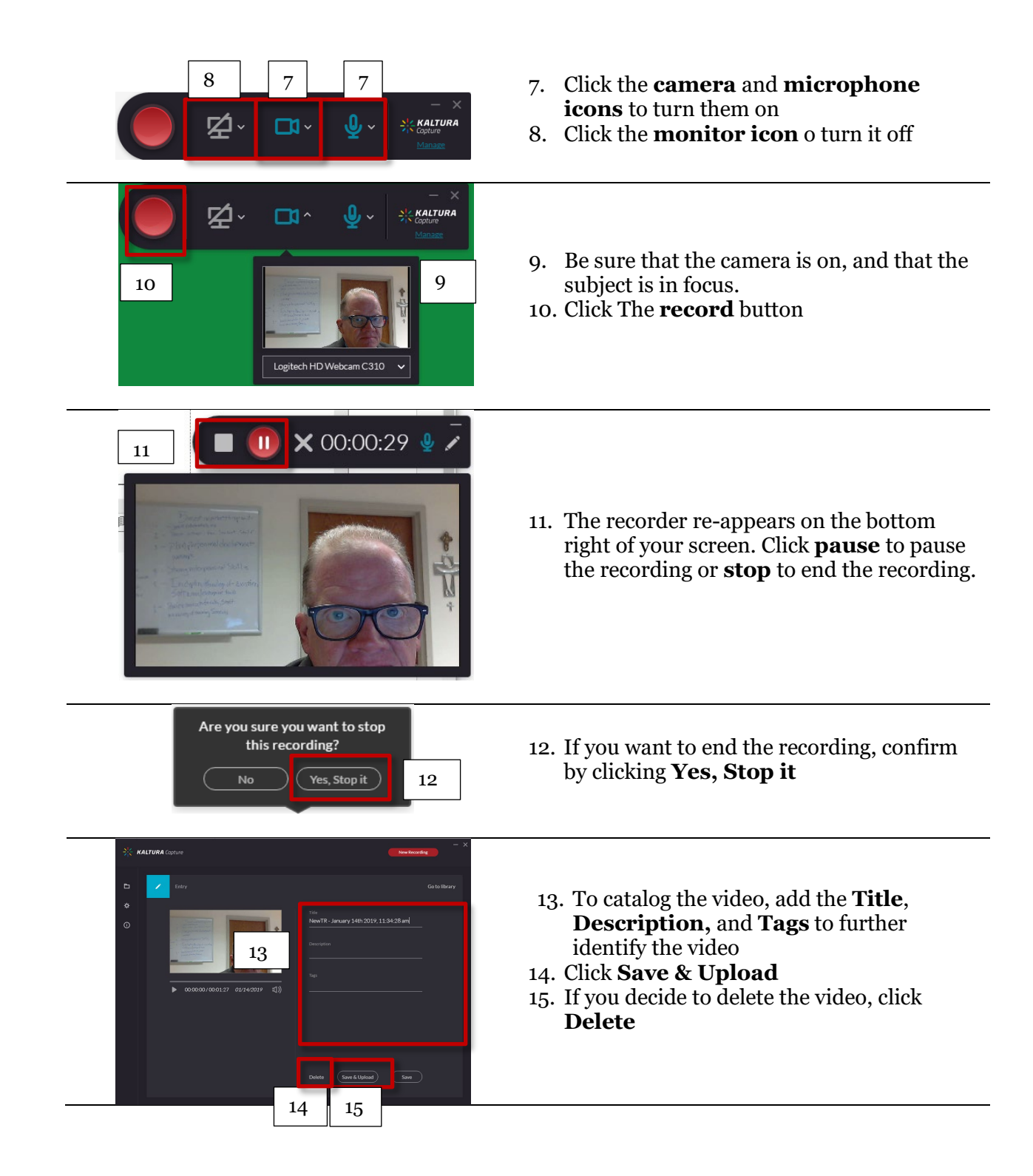

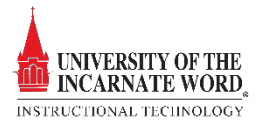

| 🔆 KALTURA Capture |                                        | - ×      |
|-------------------|----------------------------------------|----------|
| E Library         |                                        |          |
| 16                | NewTR-January 14th 2019, 11:34:28 am   | 100% — X |
|                   | NewTR - January 14th 2019, 11:29:32 am | Upload   |
|                   | NewTR - Jacuary 14th 2019, 1126:39 am  |          |
|                   | NewTR - January 10th 2019, 3:41:47 cm  |          |

- 16. Once uploaded to Kaltura, the video will appear in the library. Click the **link** to review
- 17. The video can now be uploaded to a course through a Mashup.

Upload a video to Kaltura

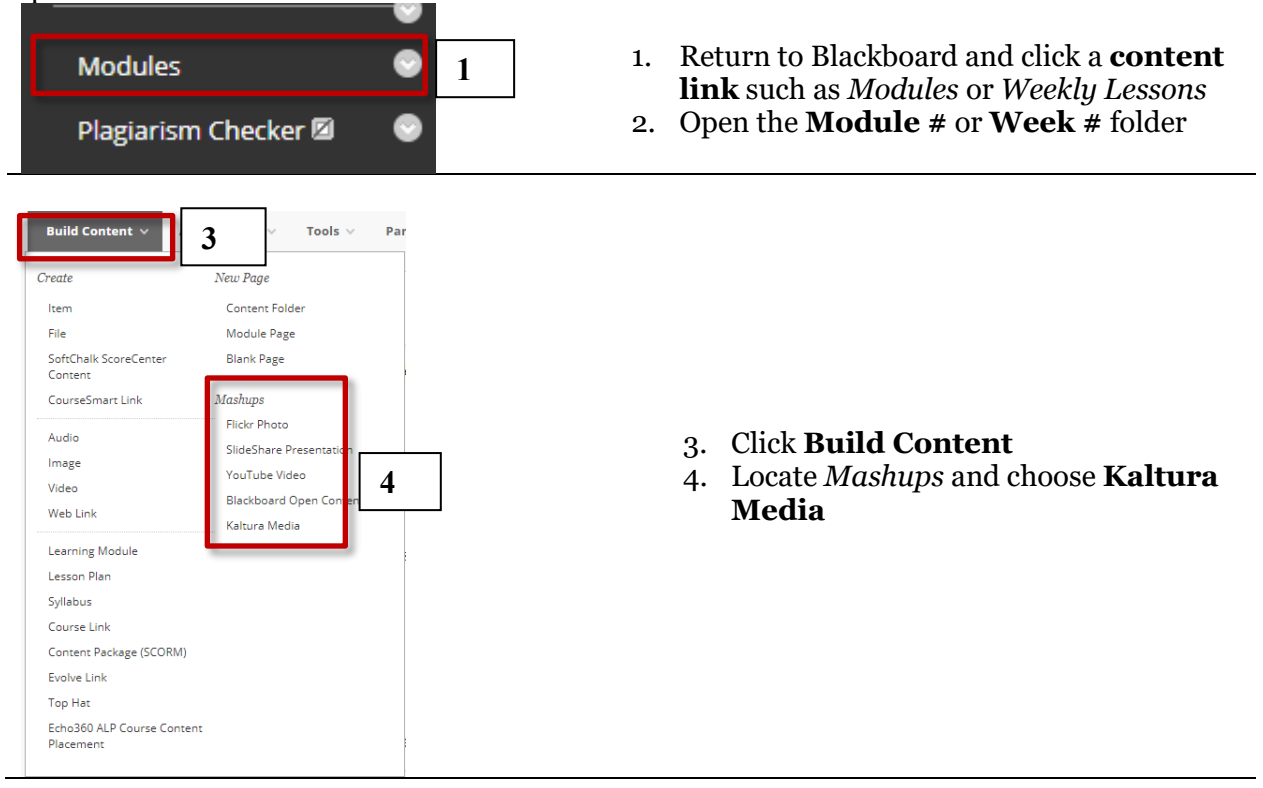

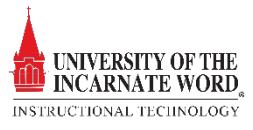

| My Media Media Gallerie v Shared<br>Q south My Media<br>Filters 2 Search Int All Fields v S | SRepolitory                                | 5. Scroll through <i>My Media</i> and cho<br>video by clicking <b>Select</b>                                                                                                    | ose a         |
|---------------------------------------------------------------------------------------------|--------------------------------------------|----------------------------------------------------------------------------------------------------|---------------|
| CONTENT INFORMATION                                                                         | My Videq<br>Black<br>NT TO COURSE<br>Arial | <ol> <li>Add a Title</li> <li>Add a Description</li> <li>Choose a view permission</li> <li>Choose a view tracking option</li> <li>Select Date and Time restriction<br/>determine content availability</li> <li>Click Submit</li> </ol> | <b>ons</b> to |

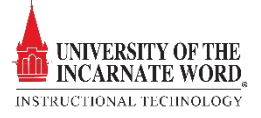